# ポジション集計

# LION FX for iPhone

# 保有している全てのポジションを一度に全て成行決済したり、 同一通貨ペアの複数ポジションを一度に成行決済する事ができます。

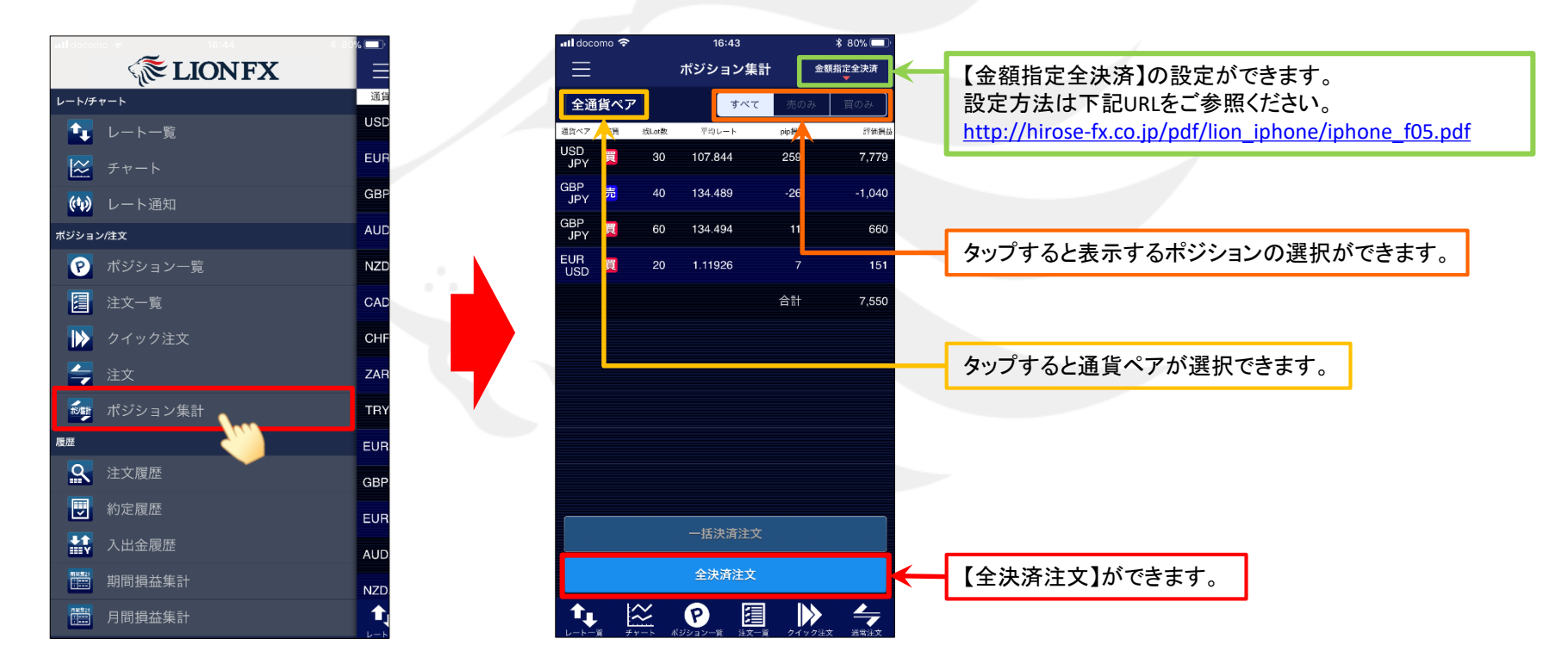

メニュー【ポジション集計】をタップして【ポジション集計】画面を開きます。

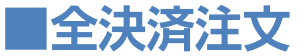

### 保有している全てのポジションを一度に全て成行決済することができます。

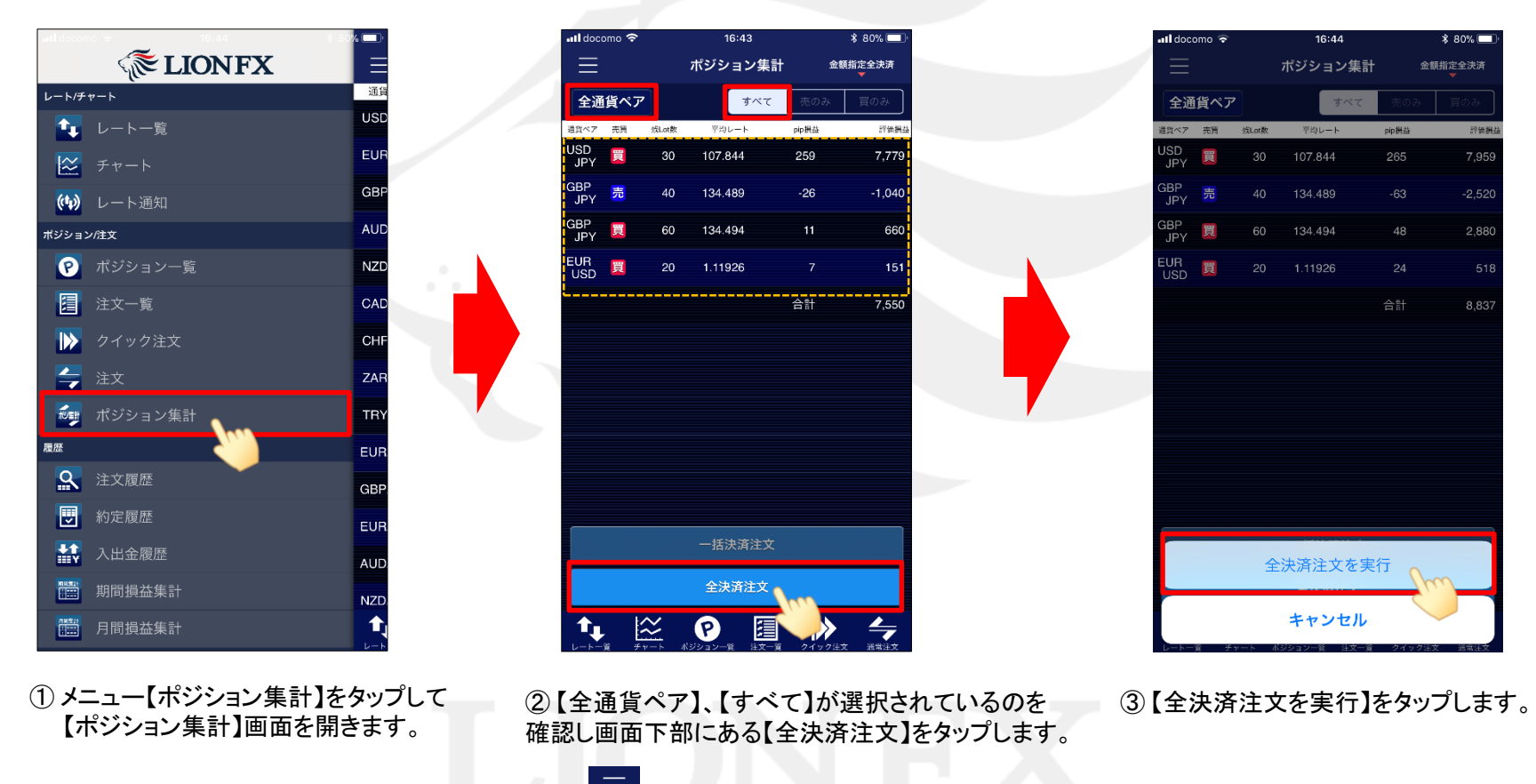

※メニュー画面を表示するには、表示している画面の左上にある 😑 をタップしてくだい。

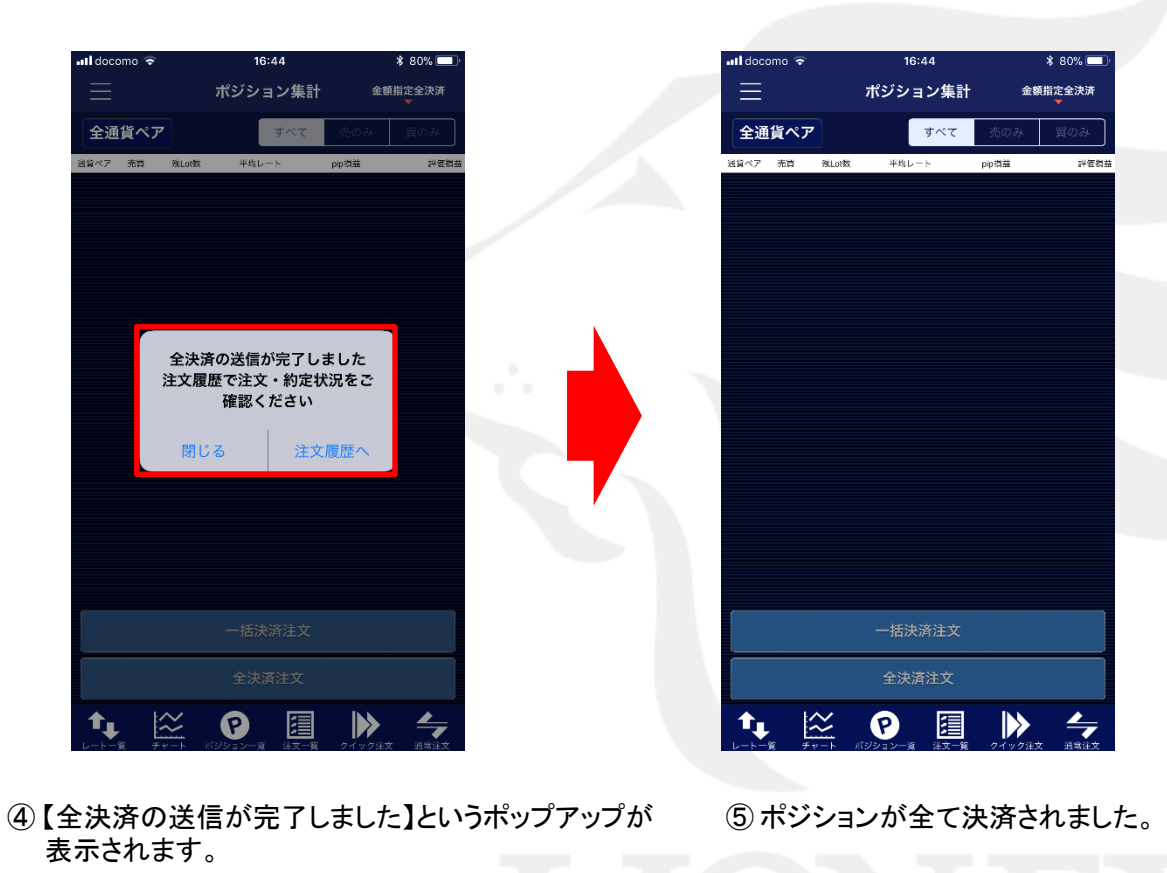

・注文内容を確認する場合は【注文履歴へ】をタップすると 【注文履歴】画面に遷移します。 ・ポップアップを閉じる場合は【閉じる】をタップします。 ポジション一覧の情報が更新されない場合は、必ず注文履歴または約定履歴をご確認ください。

#### ポジション集計

# ■通貨別全決済注文

# LION FX for iPhone

同一通貨ペアの複数ポジションを一度に成行決済することができます。 ここではGBP/JPYを選択します。

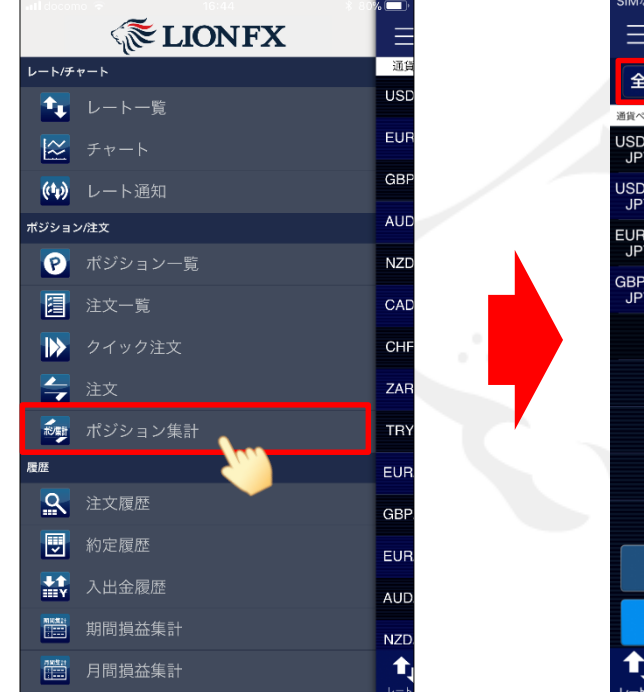

 メニュー【ポジション集計】をタップして 【ポジション集計】画面を開きます。

SIMなし 🗢 🔅 17:47 \* 45% 🗖 ポジション集計 金額指定全決済 全通貨ペア すべて 通貨ペア 売買 平均レート pip損益 評価損益 103.810 -144 -144 103.813 138 138 1 114.363 -114 -114 1 126.382 合計 -137 全決済注文 P **3**  $\approx$ ②【全通貨ペア】をタップします。

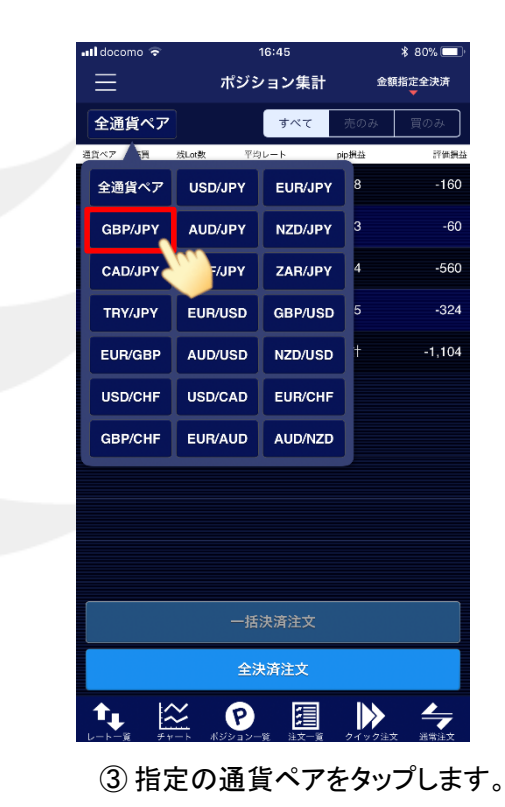

※メニュー画面を表示するには、表示している画面の左上にある 三 をタップしてくだい。

\* クイック注文画面やチャート画面などで表示通貨ペア等を変更した場合、画面上に読み込みマーク 🤉 が表示される仕様です。 不安定な通信状況などが原因で稀に読み込みマークが表示されない場合があります。 読み込みマークが表示されない場合、通貨ペアなどの情報が正しく読み込みできず一部正しくない情報が表示されたり、誤発注の原因となる可能性があります。 通貨ペアの変更時に読み込みマークが表示されない場合は、そのまま使用せず、通信環境の確認やアプリの再起動などを行い、 正常に読み込みすることを確認のうえご使用ください。 読み込み不良による誤発注などがあった場合、責任を負い兼ねますので十分ご注意ください。

HiroseTusyo

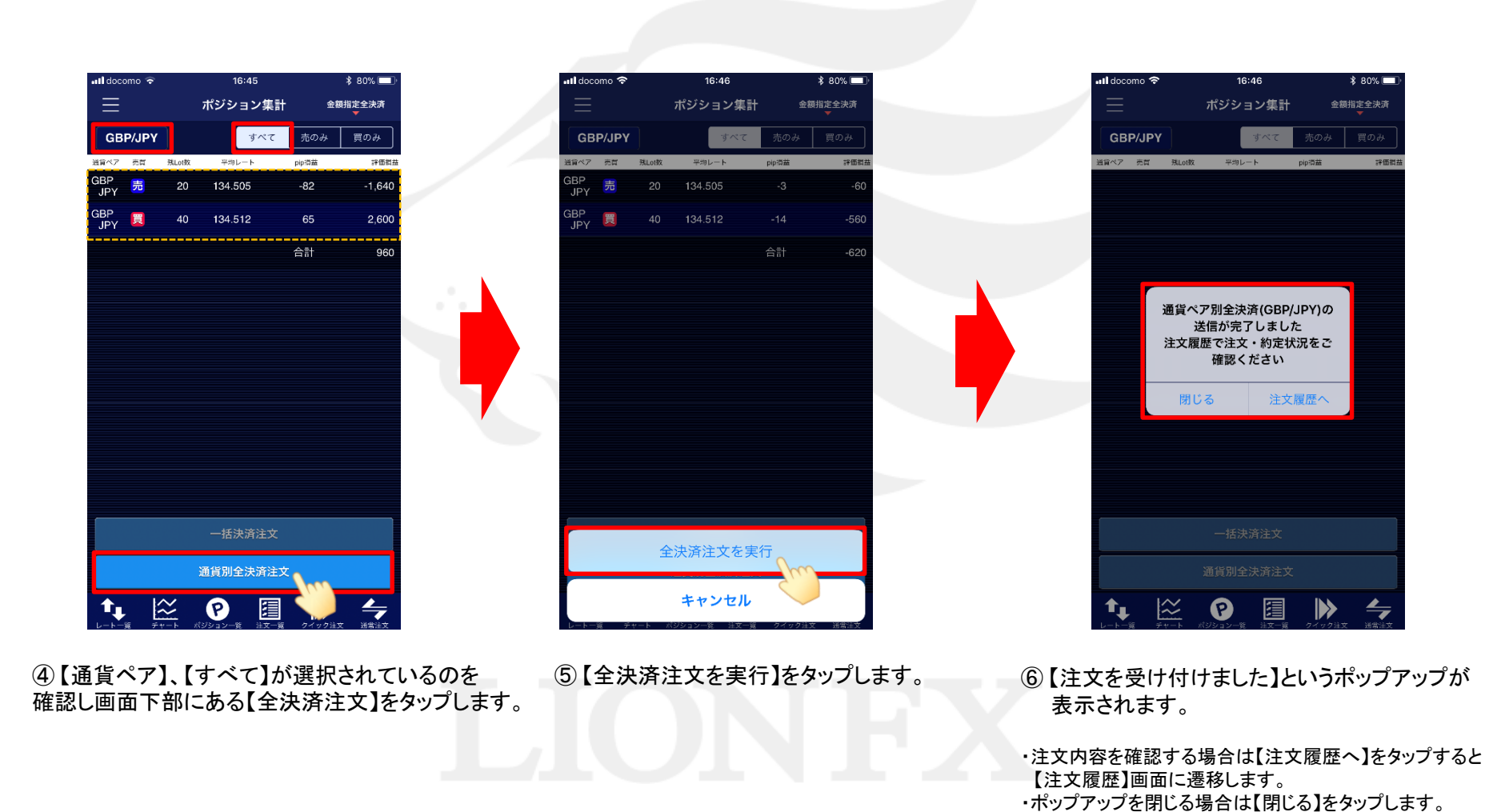

| •II docomo | <b>?</b>  | 16:46    |       | \$ 80% 🔲 ' |  |
|------------|-----------|----------|-------|------------|--|
| $\equiv$   |           | ポジション集計  | 金額    | 指定全決済<br>▼ |  |
| GBP/JF     | γ         | すべて      | 売のみ   | 買のみ        |  |
| 通貨ベア 売買    | 敥Lot数     | 平均レート    | pip拥益 | 評価損益       |  |
|            |           |          |       |            |  |
|            |           |          |       |            |  |
|            |           |          |       |            |  |
|            |           |          |       |            |  |
|            |           |          |       |            |  |
|            |           |          |       |            |  |
|            |           |          |       |            |  |
|            |           |          |       |            |  |
|            |           |          |       |            |  |
|            |           |          |       |            |  |
|            |           |          |       |            |  |
|            |           |          |       |            |  |
|            |           |          |       |            |  |
|            |           |          |       |            |  |
|            |           |          |       |            |  |
|            |           |          |       |            |  |
|            |           | 一括決済注文   |       |            |  |
|            |           | 通貨別全決済注文 | ;     |            |  |
| <b>↑</b> ↓ | $\approx$ | P 🗐      |       | 4          |  |

⑦指定した通貨ペアのポジションが全て決済されました。

ポジション一覧の情報が更新されない場合は、必ず注文履歴または約定履歴をご確認ください。

# ■売全決済注文・買全決済注文

# LION FX for iPhone

同一通貨ペアの売りポジションのみ、または買いポジションのみを一度に成行決済することができます。 ここではGBP/JPYの【買全決済注文】をご案内します。

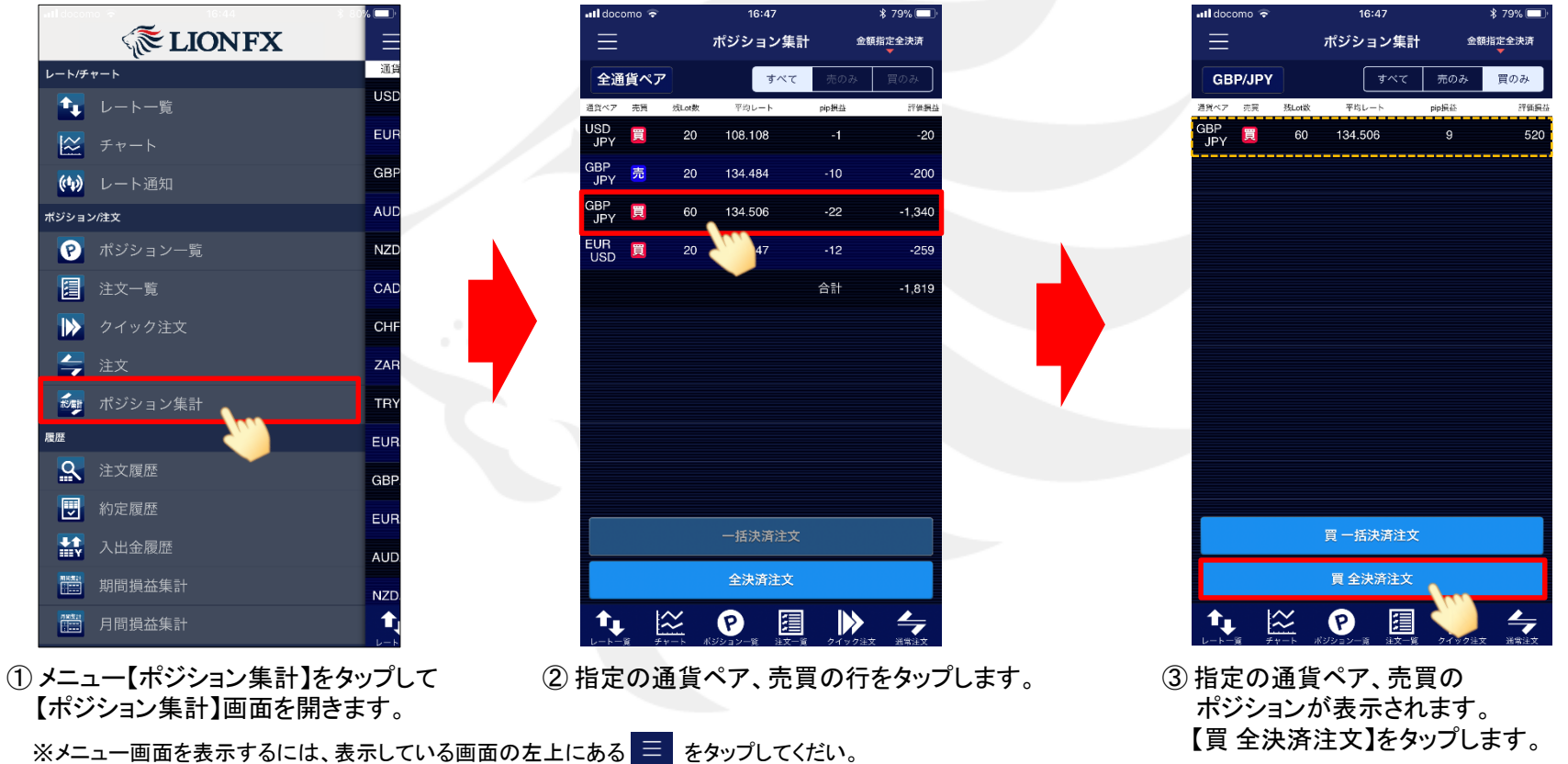

\*クイック注文画面やチャート画面などで表示通貨ペア等を変更した場合、画面上に読み込みマーク 新 が表示される仕様です。 不安定な通信状況などが原因で稀に読み込みマークが表示されない場合があります。 読み込みマークが表示されない場合、通貨ペアなどの情報が正しく読み込みできず一部正しくない情報が表示されたり、誤発注の原因となる可能性があります。 通貨ペアの変更時に読み込みマークが表示されない場合は、そのまま使用せず、通信環境の確認やアプリの再起動などを行い、 正常に読み込みすることを確認のうえご使用ください。 読み込み不良による誤発注などがあった場合、責任を負い兼ねますので十分ご注意ください。

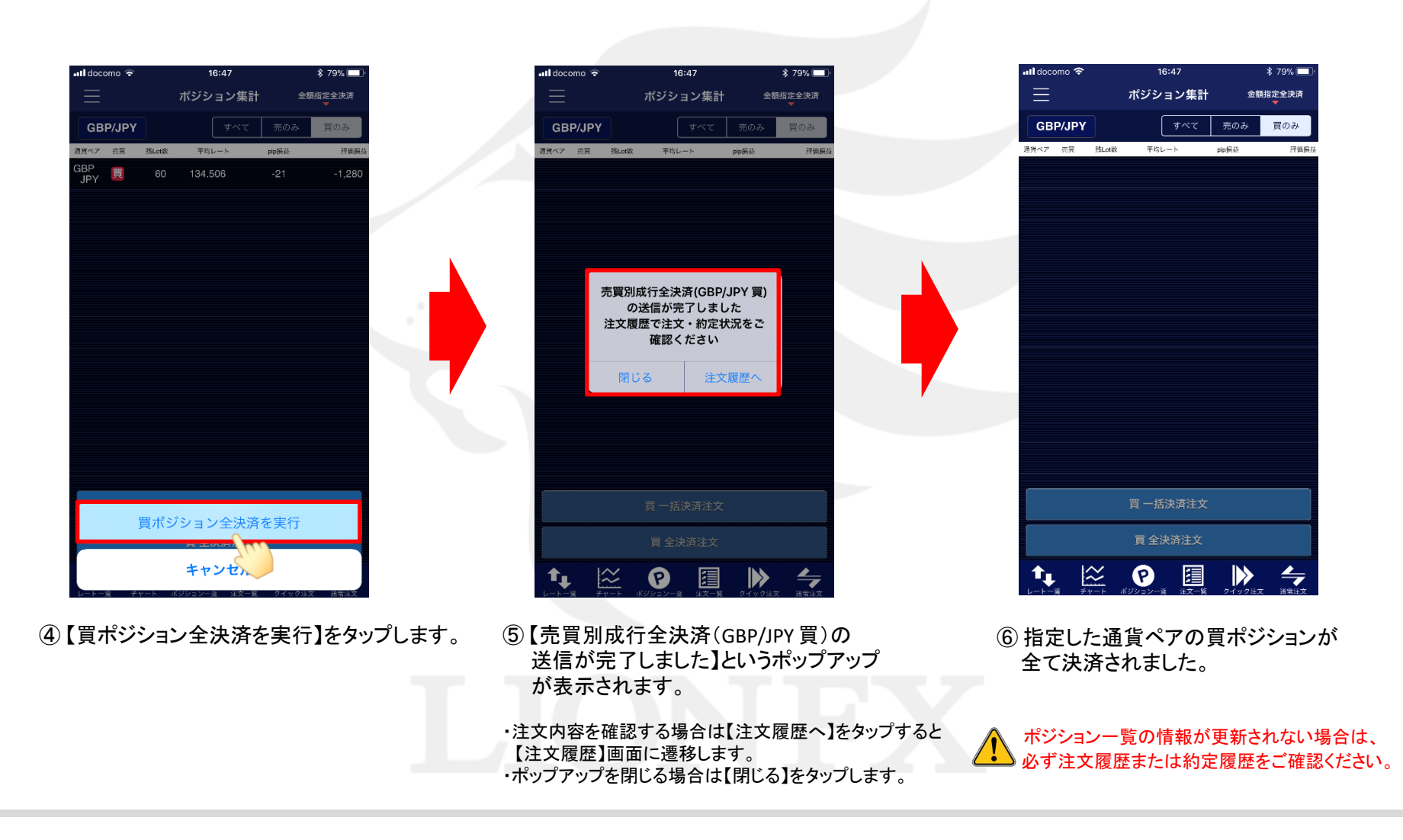

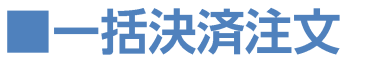

同一通貨ペアの売りポジションのみ、または買いポジションのみを一度にまとめて決済注文を出すことができます。 ここではEUR/USDの【売一括決済注文】をご案内します。

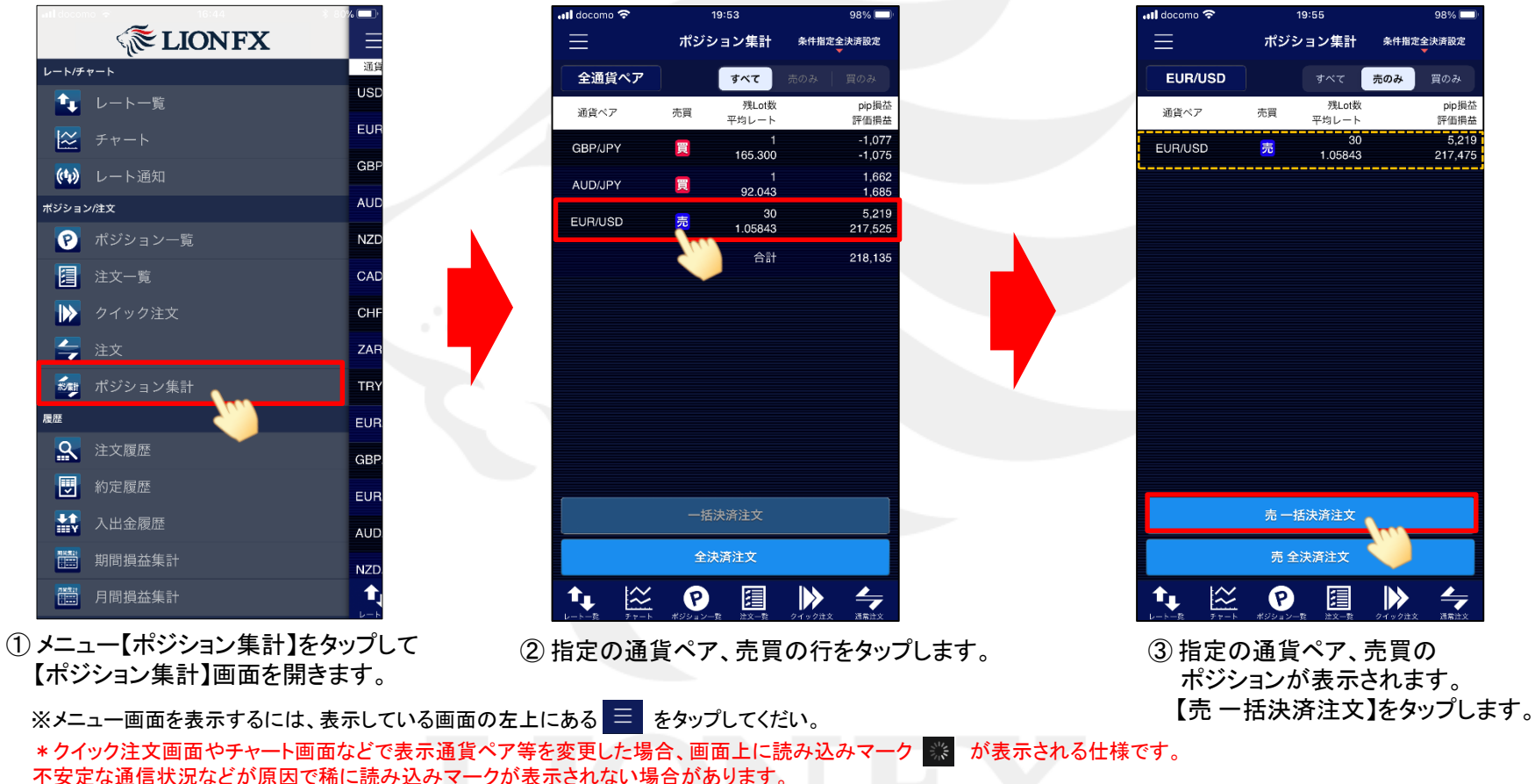

ースとも過信しいがもとなった日でににはいたシア・アンスないとやこのする日本のアルマン。 読み込みマークが表示されない場合、通貨ペアなどの情報が正しく読み込みできず一部正しくない情報が表示されたり、誤発注の原因となる可能性があります。 通貨ペアの変更時に読み込みマークが表示されない場合は、そのまま使用せず、通信環境の確認やアプリの再起動などを行い、 正常に読み込みすることを確認のうえご使用ください。

読み込み不良による誤発注などがあった場合、責任を負い兼ねますので十分ご注意ください。

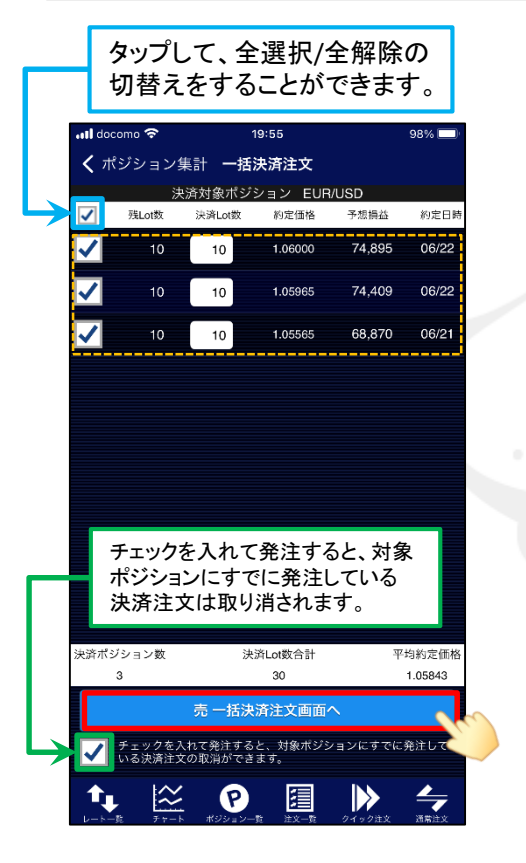

④決済対象ポジションが表示されます。
決済したいポジションにチェックを入れ、
決済Lot数を設定し、【買一括決済注文画面へ】
をタップします。

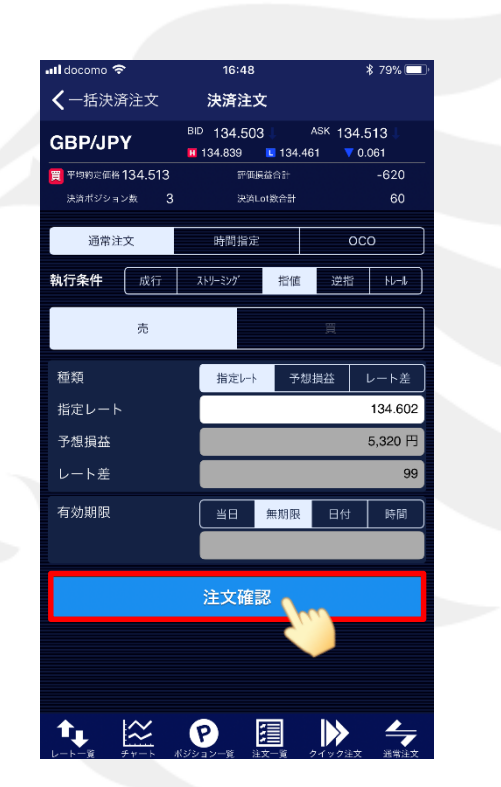

⑤【決済注文】画面が表示されます。 ここでは、指値注文を選択します。 【注文確認】をタップします。

19:55 🖬 docomo 穼 98% 🔲 **〈** 決済注文 注文確認 通貨ペア EUR/USD 注文方式 通常 決済ポジション数 3 注文Lot数 30 売買 買 執行条件 指値 1.00109 有効期限 無期限 注文実行 P  $\approx$ 

⑥【注文確認】画面が表示されます。
表示されている内容で問題なければ、
【注文実行】をタップします。

| 📶 docomo 奈                         | 19:55                                                 | 98% 🔲                                    |  |  |  |  |  |
|------------------------------------|-------------------------------------------------------|------------------------------------------|--|--|--|--|--|
| <b>〈</b> 一括決済注文                    | 決済注文                                                  |                                          |  |  |  |  |  |
| EUR/USD<br>売 平均的定価格 1.05843        | BID 1.00510 A<br>1.07392 C 1.00100<br>評価現益合計          | ASK 1.00619<br>0100 ▲ 0.00362<br>217,744 |  |  |  |  |  |
| 法済ポジション数 3                         | 決済 Lot 数合計                                            | 30                                       |  |  |  |  |  |
| 通常注文                               | 時間指定                                                  | осо                                      |  |  |  |  |  |
| <b>執行条件</b> 成行                     | ストリーシング 指値                                            | 逆指 トレール                                  |  |  |  |  |  |
| 種類<br>指定レ-<br>子想振<br>レート<br>第<br>し | 常注文の送信が完了(<br>した<br>歴で注文・約定状況で<br>確認ください<br>る<br>注文履用 | レま<br>とート差<br>1.00109<br>8,477円<br>510   |  |  |  |  |  |
| 有効期限                               | 当日無期限                                                 | 日付時間                                     |  |  |  |  |  |
| 注文確認                               |                                                       |                                          |  |  |  |  |  |
|                                    |                                                       |                                          |  |  |  |  |  |
|                                    |                                                       |                                          |  |  |  |  |  |
| ↑₊ 🖄                               | P 🗐                                                   | ▶ 4                                      |  |  |  |  |  |

⑦【決済通常注文の送信が完了しました】というポップアップが表示されます。

・注文内容を確認する場合は【注文履歴へ】をタップすると 【注文履歴】画面に遷移します。 ・ポップアップを閉じる場合は【閉じる】をタップします。

情報が更新されない場合は、必ず注文履歴または約定履歴をご確認ください。